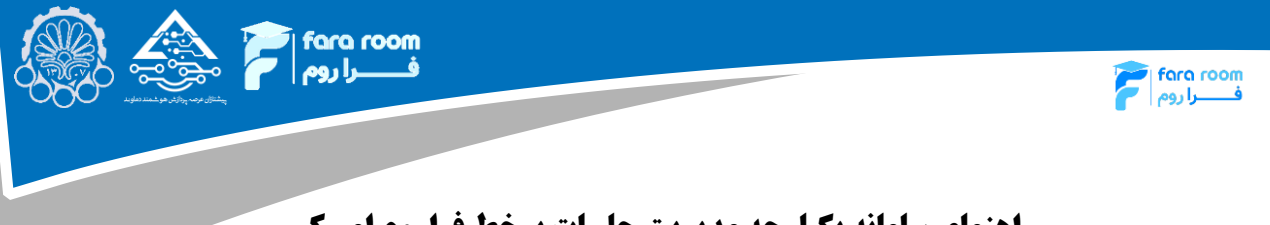

## راهنمای سامانه یکپارچه مدیریت جلسات برخط فراروم امیرکبیر (LMSHome)

جهت ورود به سامانه Imshome از لینک <u>Imshome.aut.ac.ir/</u> استفاده می گردد. با کلیک بر روی این لینک تصویر زیر مشاهده می گردد که در آن دو روش ورود به سامانه مشاهده می گردد. دانشجویان و اساتید رسمی دانشگاه می بایست از گزینه <u>"ورود با سامانه یکپارچه"</u> استفاده کنند و سایر اساتید مدعو و همچنین کاربرانی که حساب کاربری پور تال ندارند بایستی در بخش سمت راست "نام کاربری" و "رمز ورود" خود را وارد کرده و وارد سامانه شوند.

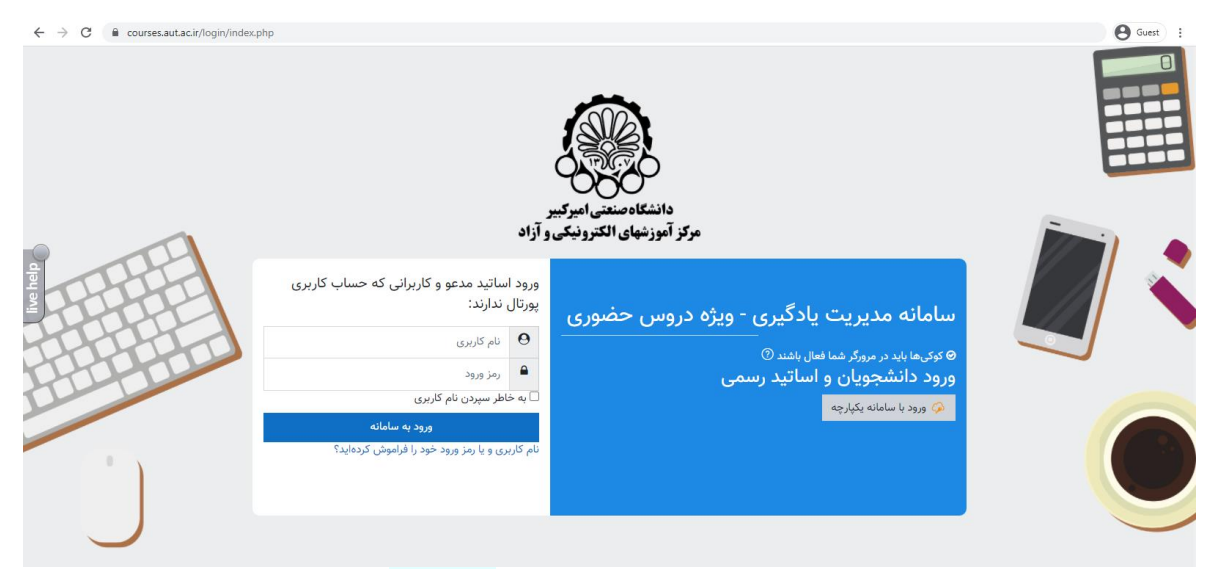

در صورت انتخاب گزینهی "ورود با سامانه یکپارچه" به صفحهای که در شکل زیر آورده شده است هدایت می گردید که در آن با وارد کردن "نام کاربری" و "گذر واژه" وارد سامانه خواهید شد.

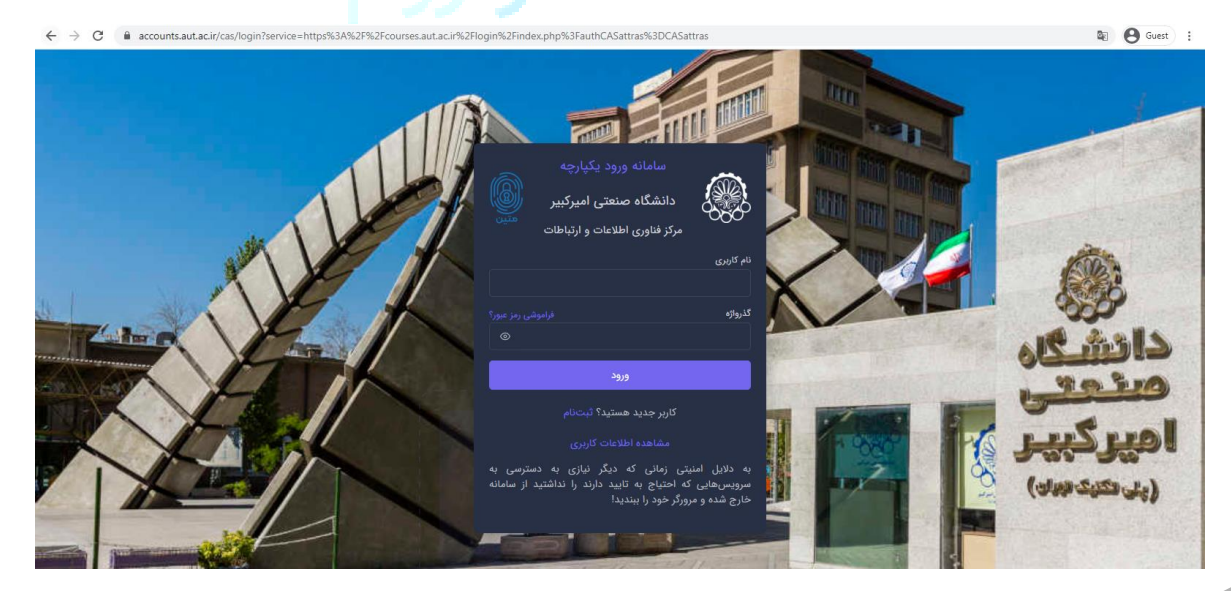

مرکز پشتیبانی یادگیری الکترونیکی دانشگاه ۶۶۹۶۷۴۱۶ (۰۲۱)

7 🗶

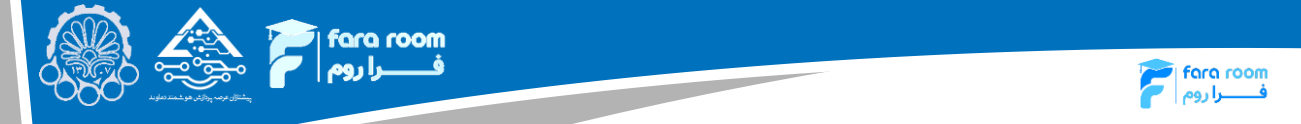

دانشجویان محترم پس از ورود به سامانه، صفحهای مشابه شکل زیر را مشاهده خواهند کرد. در حاشیه سمت راست، بخشهای مختلف سامانه آورده شده است. دروس مربوط به ترم جاری نیز همین صفحه نمایش داده شده است. پس از آن لینک دسترسی سریع به برخی از سامانههای پرکاربرد قرار داده شده است و در ادامه برخی از اطلاعیههای مهم آورده شده است.

| *                                                                                            |                                                                |                    |                                                                                                    | <b>پیشخوان</b><br>پی <sub>شخوان</sub>                                            | من المعامة معالم المالي المسلم المالي المسلم المسلم المسلم المسلم المسلم المسلم المسلم المسلم المسلم المسلم ال<br>Amirkabir comment internation |   |  |
|----------------------------------------------------------------------------------------------|----------------------------------------------------------------|--------------------|----------------------------------------------------------------------------------------------------|----------------------------------------------------------------------------------|----------------------------------------------------------------------------------------------------|---|--|
|                                                                                              |                                                                |                    |                                                                                                    | دروس ترم جاری شما                                                                | پیشخوان<br>درسهای من                                                                                                    | 命 |  |
|                                                                                              | نتشجو                                                          | درس آزمایشی        | دانشيو                                                                                                    | رساله                                                                            | اعلانات                                                                                                    |   |  |
|                                                                                              |                                                                |                    |                                                                                                    |                                                                                  | خلاصه اطلاعات فردى                                                                                                    |   |  |
|                                                                                              |                                                                |                    | اريرد                                                                                                    | دسترسی سریع به واحدهای پرکا                                                      | اطلاعات شما<br>احمد احمدی                                                                                                    |   |  |
| )<br>دانشجویی                                                                                | یورتال آموزشی پیشخوان ،                                        | 🖂<br>پست الکترونیک | العمالي المحمد المحمد المحمد المحمد المحمد المحمد المحمد المحمد المحمد المحمد المحمد المحمد المحمد المحمد المحم<br>المحمد المحمد المحمد المحمد المحمد المحمد المحمد المحمد المحمد المحمد المحمد المحمد المحمد المحمد المحمد المحمد | آموزش ساماته ها                                                                  | رشته<br>مهندسي كامپيوتر                                                                                                    |   |  |
|                                                                                              |                                                                |                    |                                                                                                    |                                                                                  | ترم<br>نیمسال آزمایشی                                                                                                    |   |  |
|                                                                                              |                                                                |                    |                                                                                                    | اطلاعيه ها                                                                       | امروز<br>۱ مهرماه ۱۴۰۰                                                                                                    |   |  |
|                                                                                              |                                                                |                    |                                                                                                    |                                                                                  |                                                                                                    |   |  |
| اطلاعیه مهم واکسیناسیون دانشجویان دانشگاه صنعتی امیرکبیر تقویم آموزشی نیمسال اول (۱۴۹۰-۱۴۰۰) |                                                                |                    |                                                                                                    |                                                                                  |                                                                                                    |   |  |
| ۱۴ تحمییلات                                                                                  | تقویم آموزشی نیمسال اول - دوم ۱۴۰۱-۰۰<br>تکمیلی(کارشناسی ارشد) |                    | م:<br>ه اضافه شدن لیست دانشجویان<br>داشت، درمان و آمونش رینشک                                                                                                    | قابل توجه دانشجویان محتر<br>به اطلاع میرساند با توجه ب<br>دانشگاه به سامانه هاست |                                                                                                    | Q |  |

شکل ۱: صفحهی اصلی در سامانه Imshome

در حاشیه سمت راست صفحهی اصلی که در شکل ۱ آورده شده است با انتخاب گزینه "درسهای من" لیست دروس ارائه شده نمایش داده می شود که با انتخاب درس مورد نظر، جزئیات بیش تری از آن درس نمایش داده خواهد شد. انتخاب گزینهی "اعلانات" نیز به نمایش اطلاعیهها می پردازد.

درسهای من

با انتخاب این گزینه لیست دروس ارائه شده نمایش داده می شود. برای مشاهده جزئیات هر درس بایستی بر روی آن کلیک شود. با انتخاب یک درس جزئیات آن مانند شکل ۲ نشان داده می شود. همانطور که در این شکل مشاهده می شود در حاشیهی بالای صفحه اطلاعات مربوط به درس آورده شده است و در بخش پایینی آن اطلاعات مربوط به جلسات کلاس آورده شده است. زمانی که کلاس توسط استاد تشکیل شود، گزینه "ورود به جلسه" فعال می گردد. که با انتخاب آن، کاربر به کلاس هدایت می گردد.

| N                                 |                             |                                                      |                    |                       |                       |                           | پيشخوان                                         | ورا والمراجع                                                                                      | ·                                                               |
|-----------------------------------|-----------------------------|------------------------------------------------------|--------------------|-----------------------|-----------------------|---------------------------|-------------------------------------------------|---------------------------------------------------------------------------------------------------|-----------------------------------------------------------------|
|                                   |                             |                                                      |                    |                       |                       | رس<br>درس : ریاضی مهندسہ  | پیشخوان / مفحه د<br>جلسات ترم جاری              | Amirkabir                                                                                         | سی میں کر میں کر میں کر میں میں میں میں میں میں میں میں میں میں |
|                                   |                             |                                                      |                    |                       | ,                     |                           | an a d'ha an a' h                               | ی من                                                                                              | درسها:                                                          |
|                                   |                             | وع درس : <b>تخصصي</b>                                | 1                  |                       |                       | حمدی                      | مدرس : محمد ه                                   | ، فایل                                                                                            | مديريت                                                          |
| نه مدیریت یادگیری الکترونیکی      | 🕻 مشاهده همه وينذوها 📋 ساما | تاريخ امتحان : ۱۲۰۰۳۰۵۰۵ ا<br>الم مشاهده همه جلسات ( |                    |                       |                       |                           | دانشدده :<br>گروه درسی :                        |                                                                                                   | اعلانات                                                         |
|                                   |                             |                                                      |                    |                       |                       | ų                         | مقطع : کارشناس                                  | طلاعات فردى                                                                                       | خلاصه اد                                                        |
|                                   |                             |                                                      |                    |                       | شنبه ۹:۳۰- ۱۱:۰۰      | ىنيە ۱۱:۰۰ - ۹:۳۰ / دو    | زمان برگزاری : ش                                |                                                                                                   |                                                                 |
|                                   |                             |                                                      |                    |                       |                       |                           |                                                 | اطلاعات شما                                                                                       |                                                                 |
|                                   |                             |                                                      |                    |                       |                       |                           |                                                 | اطلاعات شما<br>محمد محمدی                                                                         | 8                                                               |
|                                   |                             |                                                      |                    |                       |                       |                           | جلسات امروز من                                  | اطلاعات شما<br>محمد محمدی<br>رشته                                                                 | <u>8</u>                                                        |
| چسٽجو:                            |                             |                                                      |                    |                       |                       |                           | چلسات امروز من<br>نمایش رکورد                   | اطلاعات شما<br>محمد محمدی<br>رشته                                                                 | <u>ع</u>                                                        |
| چستچو:                            |                             |                                                      |                    |                       |                       | ¢                         | چلسات امروز من<br>نمایش رکورد<br>ها             | اطلاعات شما<br>محمد محمدی<br>رشته<br>ترم<br>نیمسال تست ۹۹۲                                        | &<br>•                                                          |
| جستجو:<br>اینک ورود               | وضعيت جلسه                  | نوع جلسه                                             | مدرس               | ساعت پایان            | ساعت شروع             | ¢<br>تاريخ                | جلسات امروز من<br>نمایش رکورد<br>او             | اطلاعات شما<br>محمد محمدی<br>رشته<br>ترم<br>نیمسال تست ۹۹۴<br>امده                                | <u>ع</u><br>ا                                                   |
| جستيو:<br>لينک ورود<br>برگزار شده | وفىغيت جلسە                 | نوع جنسه<br>جبرانی حل تمرین                          | مدرس<br>احمد احمدی | ساعت پایان<br>etje:ee | ساعت شروع<br>٥٥:٥٥:٥٥ | نې<br>تاريخ<br>۱۴۰۰۰۶۰۲۳  | جلسات امروز من<br>نمایش رکورد<br>روز<br>سه شنبه | اطلاعات شما<br>محمد محمدی<br>رشته<br>قرم<br>امروز<br>امروز<br>سه شنبه ۲۳                          | &<br>•<br>•                                                     |
| جستيو:<br>لينک ورود<br>برگزار شده | وضعیت جلسه<br>کذشته         | نوع چلسه<br>جبرانی حلیتمرین                          | مدرس<br>احمد احمدی | otjacee               | ماعت شروع<br>مدرمدرده | ک<br>تاریخ<br>۱۴۰۰۰۰۶۰۲۱۴ | جلسات امروز من<br>نمایش رکورد<br>اوز<br>سه شنیه | اطلاعات شما<br>محمد محمدی<br>رشته<br>ترم<br>فیمسال تست ۱۹۳<br>امروز<br>سه شنیم ۱۹۳<br>شهریور ۲۰۰۹ | 2<br>)<br>©                                                     |

شکل ۲: جزئیات مربوط به هر درس

در صفحهی مربوط به هر درس که در شکل ۲ نشان داده شده است. امکان مشاهده ویدیوهای ضبط شده از جلسات قبلی و هم چنین جزئیات کلاسهای برگزار شده، وجود دارد. انتخاب گزینهی "مشاهده همه جلسات"، صفحه شکل زیر را نشان خواهد داد.

| 2 |                   | Amirkabir unang radian |                   |                |         |                                        |                           |                |
|---|-------------------|------------------------|-------------------|----------------|---------|----------------------------------------|---------------------------|----------------|
|   | وضعيت             | ساعت پايان             | ساعت شروع         | نوع            | روز     | تاريخ                                  | پیشخوان<br>درسهای من      | 命              |
|   | <b>ا</b><br>گذشته | ٥٥:٥٥ الأ:٢٧           | ))f:;10;00        | جبرانی حلتمرین | دوشنبه  | JF00-05-YY                             | اعلانات                   |                |
|   | گذشته             | 1Y:00:00               | 1 <u>0:</u> 10:00 | جبرانی استاد   | دوشنبه  | 1F00-09-44                             | اطلاعات شما<br>محمد محمدی |                |
|   | <b>ا</b> گذشته    | ١Λ:۵٥:٥٥               | ۱۷:۵∘:∘۰          | جبرانی استاد   | دوشنبه  | \\ <sup>0</sup> 00-05-\ <sup>0</sup> \ | رشته<br>مهندسي كامپيوتر   |                |
|   | <b>ا</b> گذشته    | 40:00:00               | 19:00:00          | جبرانی حلتمرین | دوشنبه  | 11600-05-44                            | ترم<br>نیمسال آزمایشی     |                |
|   | گذشته             | የበትወ:00                | 14:00:00          | جبرانی استاد   | دوشنبه  | \F°00-09-PY                            | امروز<br>۱ مهرماه ۱۴۰۰    |                |
|   | <b>ا</b> گذشته    | 0];]0;00               | 00;00;00          | جبرانی حلتمرین | سه شنبه | ]¥00-08-bJn                            |                           | \$ <u>\$</u> } |
|   | مروع نشده         | 19:20:00               | 00:00:00          | جبرانی استاد   | سه شنیه | 1/500-05-1 <sup>-</sup> 1/1            |                           | Ø              |

شکل ۳: جزئیات مربوط به جلسات برگزار شده برای یک درس

7 🍭

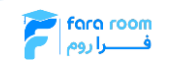

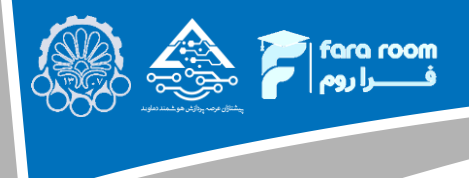

در شکل ۲ همچنین انتخاب گزینهی "مشاهده همه ویدیوها" صفحهی شکل ۴ را نمایش خواهد داد که در آن امکان مشاهده ویدیوهای مربوط به جلسات برگزار شده (در سامانههای BBB و نیما) وجود دارد. در این صفحه گزینهی "گزارش رویداد" جزئیات مربوط به جلسه برگزار شده را نمایش میدهد. در این صفحه گزینههای "دانلود" و "گزارش رویداد" بهزودی فعال خواهد شد.

| A                                                                                                    | Amirkabir (Semeritana) |                        |          |                            |                              |    |  |  |
|----------------------------------------------------------------------------------------------------|------------------------|------------------------|----------|----------------------------|------------------------------|----|--|--|
| عمليات                                                                                                    | وضعيت ويدئو            | ساعت شروع              | نوع جلسه | تاريخ                      | پیشخوان<br>درسهای من         | â  |  |  |
| بېزىخىش دانلود كۆزىش رويىداد                                                                                  | منتشر نشده             | 19:1A:1474             | اصلى     | 11F00:07:17                | مديريت فايل                  |    |  |  |
| بازیخش دانود گزارش رویداد                                                                                     | منتشر شده              | ۱۸:۰۸:۵۳               | جبرانی   | ۱۴۰۰:۰۶:۲۲                 | اعلانات<br>خلاصه اطلاعات فدي |    |  |  |
| باریخش دانلود گزارش رویداد                                                                                    | منتشر شده              | 1V:J <sup>c</sup> 9:09 | اصلی     | llcooie2:1,1h              | اطلاعات شما                  |    |  |  |
| ر بازیخش دانتود کازش رویداد                                                                                   | منتشر شده              | 00:440:00              | اصلی     | 11 <sup>6</sup> 00:09:1714 | محمد محمدی                   |    |  |  |
| باریخش دانلود گزارش رویداد                                                                                    | منتشر شده              | 10:1•:19               | اصلی     | ١٣٥٥:٥۶:٢٢                 | نیمسال آزمایشی               |    |  |  |
| باریشش ذاتود گزارش رویداد                                                                                     | منتشر شده              | ۱۴:۳۳:۱۵               | حلتمرين  | Jk00:02.1h                 | امروز<br>۱۹۹۹ مهر ۱۴۹۰       |    |  |  |
| نسخه ۱۰ سامانه مدیریت جلسات برخط فراروم - دانشگاه صنعتی امیرکبیر                                              |                        |                        |          |                            |                              | ٩  |  |  |
|                                                                                                    |                        |                        |          |                            |                              | 82 |  |  |
|                                                                                                    |                        |                        |          |                            |                              | ¢  |  |  |
| العديد معمد معالم العديد العديد معمد معالم العالم العالم العالم العالم العالم العالم العالم العالم العالم الع |                        |                        |          |                            |                              |    |  |  |

فسرا روم fara room

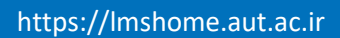

مرکز پشتیبانی یادگیری الکترونیکی دانشگاه ۶۶۹۶۷۴۱۶ (۰۲۱)

7 🍭